## JVR-2000 バージョンアップ手順

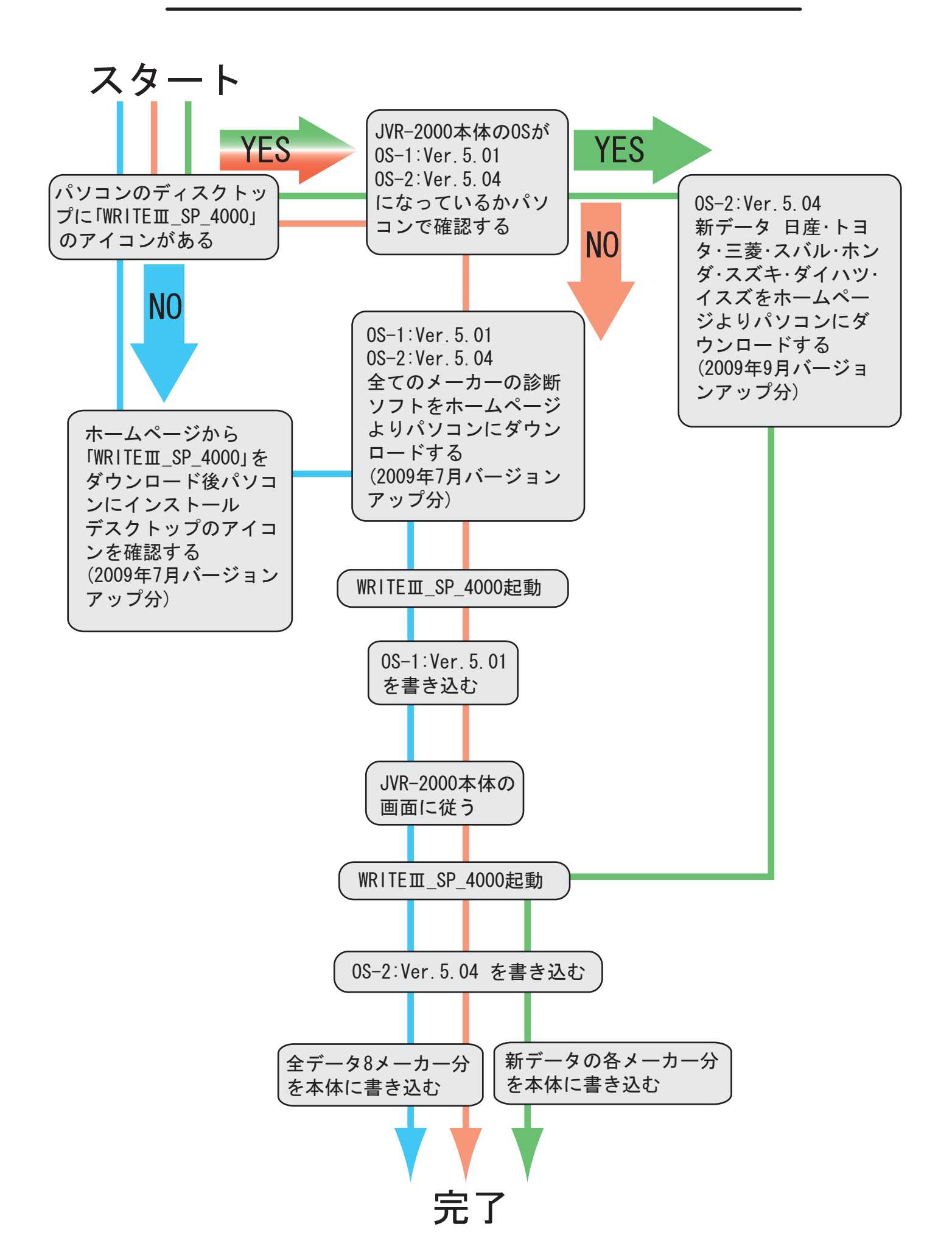